# ログイン方法

#### ■ログイン手順

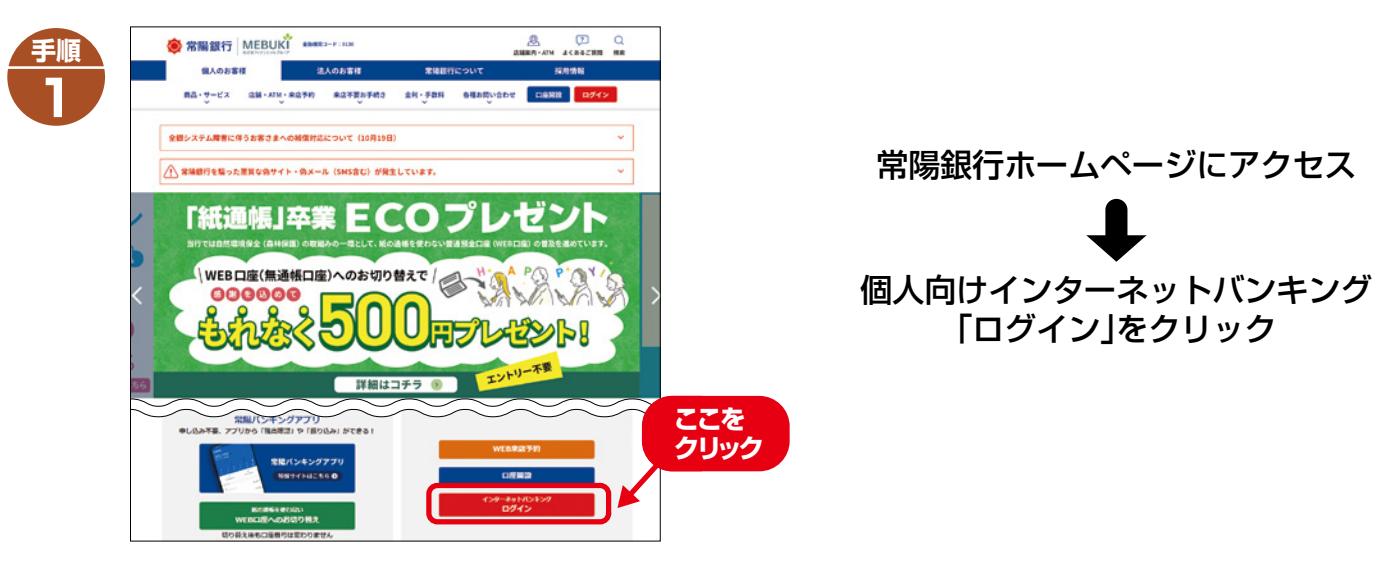

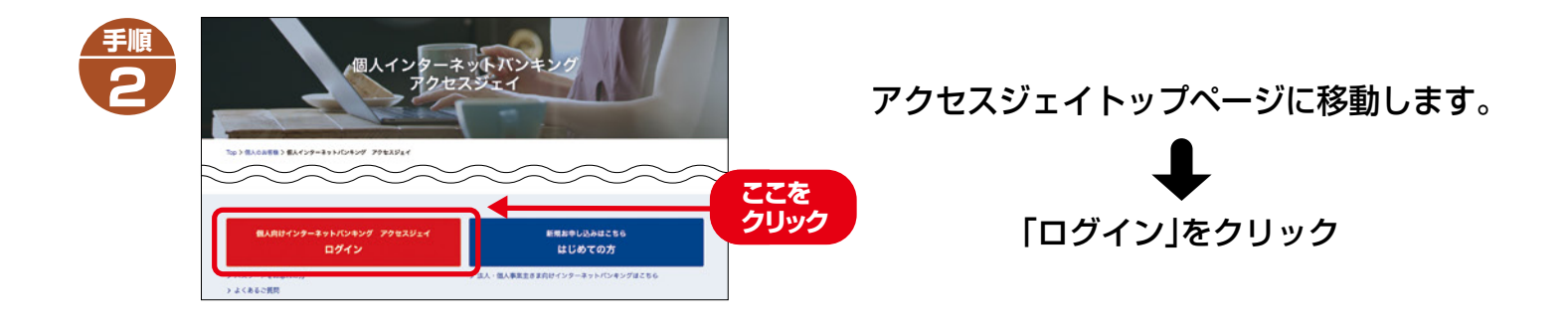

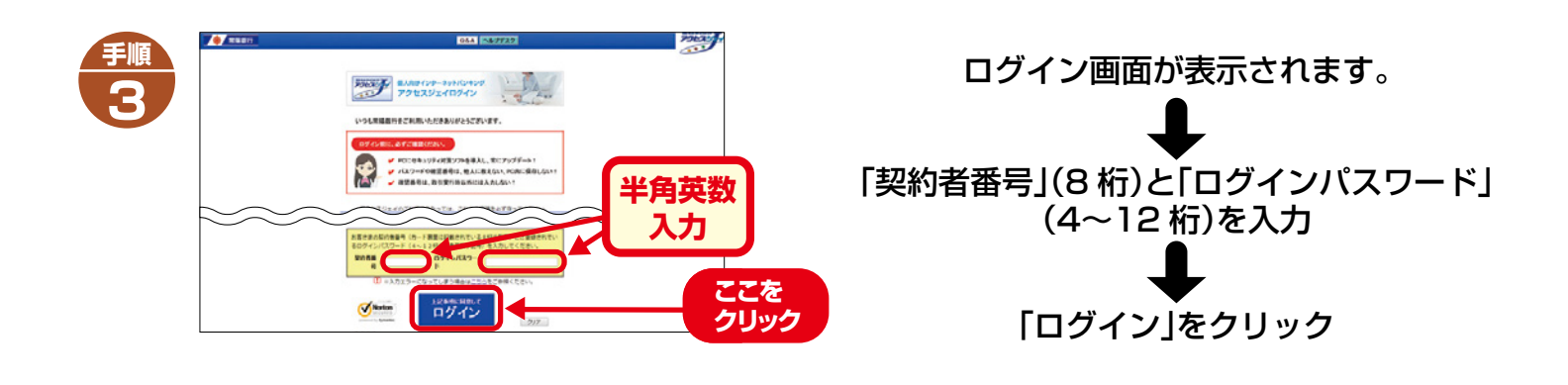

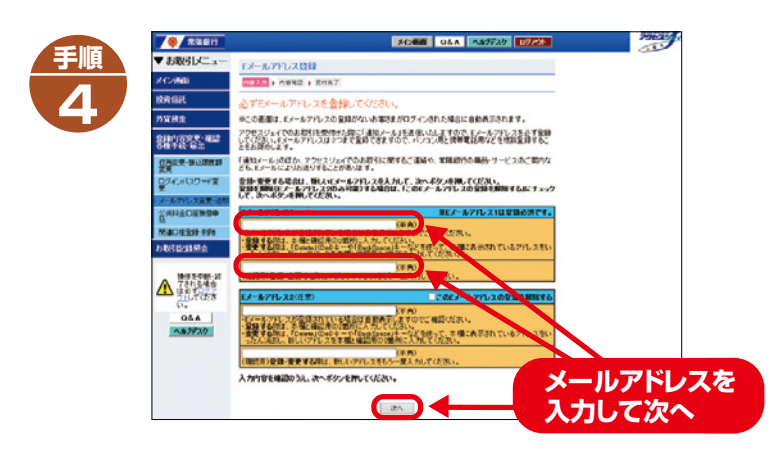

初回ログイン時にはメールアドレス登録画面が 表示されます。 **※メールアドレスの登録は必須です。** ※この画面は、メールアドレスが登録済の 場合は表示されません。

取引通知用のメールアドレスを登録してください。

※登録時に「確認番号」 (ご契約者カード裏面に記載)の入力が必要です。

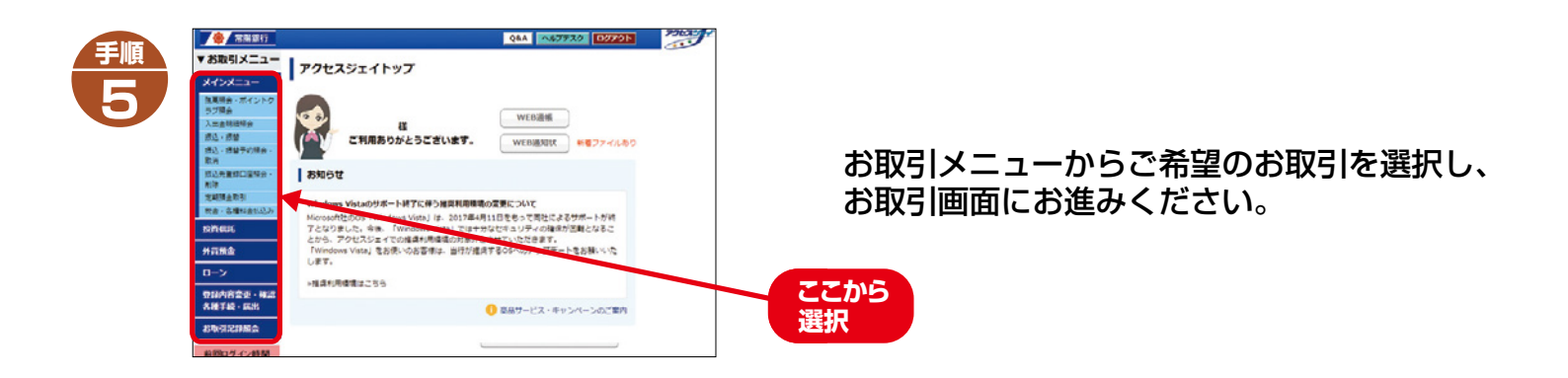

#### 障害等により当行ホームページに接続できない場合 ➡以下のURLを直接入力してください。ログイン画面が表示されます。

<パソコン> https://www.inb.joyobank.chance.co.jp/int/banking?\_TRANID=INBLGNLGN001\_001

<スマートフォン> https://www.inb.joyobank.chance.co.jp/int/banking?\_TRANID=QSPLGNLGN001\_001

## ご登録内容の変更

「アクセスジェイ」のご登録内容変更は、当行ホームページまたはアクセスジェイログイン後の「登録内容変更・ 確認/各種手続・届出」メニューから手続き可能です。

| 変更内容            | 手続き方法                                     |
|-----------------|-------------------------------------------|
| ログインパスワードの再設定   | 当行ホームページ                                  |
| 振込限度額(1日あたり)の変更 |                                           |
| ご契約者カードの再発行     |                                           |
| アクセスジェイの解約      |                                           |
| 関連口座の追加登録・削除    | アクセスジェイログイン後の「登録内容<br>変更・確認/各種手続・届出」 メニュー |
| メールアドレスの変更      |                                           |
| 振込先登録口座の追加登録・削除 |                                           |
| 投資信託取引の電子交付設定   |                                           |

※お取引状況によっては、当行ホームページでの手続きをご利用いただけない場合がございます。 お手続きに関する諸注意事項は、上記二次元コードのリンク先にてご確認ください。

## l推奨利用環境

以下の推奨利用環境は、定期的な動作確認にもとづいて記載しておりますが、ブラウザ提供側の バージョン変更や、各種ソフトウェアとの相性等により正常に動作しない(または表示が崩れたり する)場合があります。動作環境を保証するものではございません。

推奨利用環境について変更を行う場合や、動作不具合が生じた場合は、アクセスジェイホームペ ージにてお知らせいたしますので、ご確認ください。

#### ●パソコンでのご利用

| 推奨OS               | 推奨ブラウザ                    |
|--------------------|---------------------------|
| Windows 11         | Microsoft Edge(最新版)*      |
| Windows 10         | Microsoft Edge(最新版)*      |
| Mac OS X (10.7 以上) | Firefox(最新版) <sup>※</sup> |

#### ●スマートフォンでのご利用

| 推奨OS          | 推奨ブラウザ                   |
|---------------|--------------------------|
| iOS 13.0以上    | Safari(最新版) <sup>※</sup> |
| Android 6.0以上 | Google Chrome(最新版)※      |

※2024年11月27日を基準とした「最新版」とします。